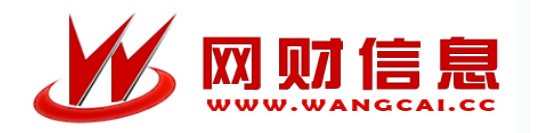

# 智慧财务管理平台 财务查询系统

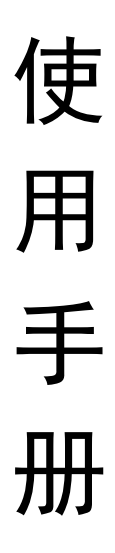

(教职工)

长沙网财信息技术服务有限公司

2024年4月

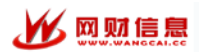

登录

智慧财务平台登录门户: http://zhcw.huse.cn/AC/sso/login

| 资利利利技享优 智慧财务管理平台 |                                         |                |         |
|------------------|-----------------------------------------|----------------|---------|
|                  |                                         | 账号密码登录         | 短信快捷登录> |
|                  |                                         | 您即将登录【智慧财务管理平台 | 台】      |
|                  |                                         | 0、账号/工号/已验证手机  |         |
|                  |                                         | 6 密码           | Ø)      |
|                  |                                         | ⊘ 验证码          |         |
|                  |                                         | 登录             |         |
|                  |                                         | 忘记密码   帮助      | Ø       |
|                  |                                         | 《》 通知          | 更多      |
|                  |                                         |                |         |
|                  |                                         |                |         |
|                  |                                         |                |         |
|                  | Copyright © 2024 湖南科技学院 版权所有 技术支持:长沙网财价 | 信息技术服务有限公司     |         |

进入上图所示界面,按提示输入账号密码进行登录操作(账号:工 号,初始密码:身份证后六位)。

# 

# 1. 首页

首页展示了个人信息总览,包含了本年收入(含税)、个人项目 经费余额、本年报账总计、当前借款余额;个人收入柱形图(可切 换年和月显示);最近在报记录;借款未换记录。默认为当前年 度,可在右上角切换年度,查看历年的信息展示。

| <b>皆查询(试运行)</b> 首页   个人: | 查询 ~ 项目经费 ~                 |                    | 🖲 会计年1                               | 度:2024年 🖌 🌔 1997, 🗐 |
|--------------------------|-----------------------------|--------------------|--------------------------------------|---------------------|
| 首页                       |                             |                    |                                      |                     |
| 信息总览                     |                             |                    |                                      |                     |
| 本年收入(含税)                 | 项目经费余额                      | 本年报帐总计             | 当前借款余额                               |                     |
| -61,935,22               | ¥0.00                       | -32,266.50         | ¥0.00                                |                     |
|                          |                             |                    |                                      |                     |
| ↑人收入 (人民币:元)             | 历年统计                        | ■ 最近在报记录           |                                      | 更多                  |
|                          |                             | 汇总单号 报销金额          | 报销说明                                 | 状态                  |
|                          |                             | 20240              | SECTOR AND ADDRESS OF                | 审核通过                |
|                          |                             | 2024(              |                                      | 审核通过                |
|                          |                             | 202-               | CONTRACTOR AND A DATE.               | 待审核                 |
|                          |                             | 202                | COLUMN CONTRACTORS                   | 审核通过                |
|                          |                             | 2023               | PROPERTY AND ADDRESS OF THE PARTY OF | 审核通过                |
|                          |                             | 201                | ACCOUNTS AND ADDRESS OF ADDRESS OF   | 审核通过                |
| 2020 2021                | 2022 2023 2024              | 20                 | CONTRACTOR OF A                      | 审核通过                |
| 2020 2021                |                             |                    |                                      |                     |
|                          | Copyright © 2024 湖南科技学院版权所有 | 技术支持:长沙网财信息技术服务有限公 | 2司 所在                                | 部门: (美国)            |

# 2. 信息查询

信息查询包括收入查询,个人往来,网上报销。

| 财务查询 (试运行) | 首页 | 个人查询 ~ | 项目经费 ~ |      |        |        | (第)会计年度:2024年 ~ ( |
|------------|----|--------|--------|------|--------|--------|-------------------|
|            |    | 收入查    | 询      | 个人往来 | 网上报销查询 | 收入申报查询 | 我的报销款             |

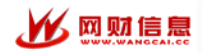

# 2.1 收入查询

收入查询展示了工资总表,表内收入明细,扣款明细等收入表, 在左上角可以切换会计年度查看历年工资记录。

| 询 (试运行) | 首页          | 个人查询 🗸 功  | 目经费 ~  |       |      |        |          |           | 🔳 会计年度  | : 2024年 ~ 🤇 |
|---------|-------------|-----------|--------|-------|------|--------|----------|-----------|---------|-------------|
| 收入查询 ×  |             |           |        |       |      |        |          |           |         |             |
| 会计年度: 🗲 | 2024⊭ ♥ ♦ . | L资万案: 任职上 | 资2016  |       |      |        |          |           |         |             |
| 工资总表    |             |           |        |       |      |        |          |           |         |             |
|         |             |           |        |       |      |        |          |           |         |             |
|         |             |           |        |       |      |        |          |           |         |             |
| 202401  | 1.060       | 100.00    | THE R. | PAR 8 | 100  | 1546.0 | 0.000    | 15,000,00 | 100.004 | 1000        |
| 202402  | 1.010       | (01.00)   | 1.010  | 100   | 1.0  | 1.81   | 10.00    | 1.81.81   | 1010    | 1.81.81     |
| 202403  | 1.004       | 100.000   | 1000   | 1000  | 1.00 | 685    | -        | 100.00    | 100.00  | 1.011.01    |
| 202404  | 1.010.00    | 100100    | 1010   | 580   | 100  | 1.81   | 1114.100 | 1,010.00  | 100.000 | 5.85.35     |
|         |             |           |        |       |      |        |          |           |         |             |

点击工资总表的表外收入明细,可以查看当前月份或当前年度的 工资外收入明细。

| 2024年01月工资外 | 收入明细查询 |        |                 |        |           | 导出excel |
|-------------|--------|--------|-----------------|--------|-----------|---------|
| 财务复核日期      | 发放表号   | 发放单位名称 | 发放内容            | 应发金额   | 实发金额      | 预扣税金额   |
| 2024-01-12  | 100000 | 28     | 列元月份工资发放绩效-年终绩效 | 10.000 | 10.000.01 | 0.00    |

# 2.2 个人往来

个人往来包括借款记录(未还清),暂存记录(未缴清),借票 未还记录。

| 【借款记录 (未还清)          |       |     |      |    |      |       | 数据更新时 | 间:2024-04-28 00:36 | 历史借款记录 | 导出excel |
|----------------------|-------|-----|------|----|------|-------|-------|--------------------|--------|---------|
| 项目代码 🔷               | 凭证日期  | 凭证号 | 凭证类型 | 笔号 | 借款事由 | 借款金额  | 还款金额  | 借款余额               | 对方单位   |         |
|                      |       |     |      |    |      |       |       |                    |        |         |
|                      |       |     |      |    |      |       |       |                    |        |         |
|                      |       |     |      |    |      |       |       |                    |        |         |
|                      |       |     |      |    |      |       |       |                    |        |         |
|                      |       |     |      |    |      |       |       |                    |        |         |
|                      |       |     |      |    |      |       |       |                    |        |         |
| ≪    第 1 页 共0页   ▶ ▶ | 100 ~ |     |      |    |      |       |       |                    |        | 0 无记录数据 |
| 1 暂存记录 (未缴清)         |       |     |      |    |      |       | 数据更新时 | 间:2024-04-28 00:36 | 历史暂存记录 | 导出excel |
| 项目代码 🗢               | 凭证日期  | 凭证号 | 凭证类型 | 笔号 | 摘要   | 扣/缴金额 | 核销金额  | 扣/缴余额              | 对方单位   |         |

#### 2.3 网上报销查询

网上报销查询是指个人在网上报销的报销记录明细,可以通过筛 选时间、金额、汇总单号等信息,查看网报记录。

| 网上报销记录      |        |                                                                                                    | 2024-04   | -28 导出Excel  |
|-------------|--------|----------------------------------------------------------------------------------------------------|-----------|--------------|
| 汇总单号        | 凭证内码   | 橋登                                                                                                    | 金额        | 网报状态         |
| 20240       | 2404   | 122 Journal J. Z. art and a state of the state of the sta | 4,058.00  | 已复核          |
| 20246       | 24040. | 1220*Band and a second second                                                                                                    | 2,258.50  | 已复核          |
| 2024        |        | 122 Jacobier and Statistic cases. Here were a second to be a second to be                                                                                                    | 1,300.00  | 待审核          |
| 2024        |        | 122-12 Constant of the second second s                                                                                                    | 25,950.00 | 审核通过         |
| 2023        | 23120  | 601 CARTAN AND AND AND AND ADD - AND ADD - AND ADD                                                                                                    | 1,053.97  | 审核通过         |
| 2023        | 2312   |                                                                                                    | 1,638.50  | 审核通过         |
| 202:=       | 2303   | 101_00_0000000000000000000000000000000                                                                                                    | 3,737.66  | 审核通过         |
| 2023        | 2303   | 105                                                                                                    | 9,649.90  | 审核通过         |
| ≪ 第 1 页 共2页 |        | ANA TEANATANA MINIMUMA IN DIANA MINIMUMANYA (I M. 1999). I MINIMA ANT I LUMIN                                                                                                    | 显示13      | 100条.共174条记录 |

#### 2.4 收入申报查询

收入申报查询是指个人在收入申报的记录明细,可以通过筛选 时间、金额、发放表号等信息,查看收入申报记录。

|        |      | 2024-04 全部 ~ 输入 | <b>ઇ放表号</b> 输入发放类型名称 | 输入发放项目 Q 搜索 C 刷         |
|--------|------|-----------------|----------------------|-------------------------|
| 女入申报记录 |      |                 |                      | 数据更新时间:2024-04-28 00:36 |
| 发放表号   | 人员信息 | 项目              | 金額总计                 | 状态                      |
|        |      |                 |                      |                         |
|        |      |                 |                      |                         |
|        |      |                 |                      |                         |
|        |      |                 |                      |                         |

#### 2.5 我的报销款

我的报销款是指个人报销款网报状态记录明细,可以通过筛选时间、金额、关键字、汇总单号等信息,查看网报状态记录。

|   |        | 8       | 俞入时间范围(申 | 请时间) | 起始金额 截山 | L金额 输入关键字 (报银 | 9类型、部(门项目等) | 输入汇总单号 | 全部~      | Q捜索C    | 刷新  |
|---|--------|---------|----------|------|---------|---------------|-------------|--------|----------|---------|-----|
| D | 网上报销记录 |         |          |      |         |               |             |        | 2024-04- | 28 导出Ex | cel |
|   | 1049   | 中调单号    | 凭证内碍     | 报购类型 | 費用失到    | 经费部门          | 经费项目        | 经手人    | 金額       | 网报状态    |     |
| 1 | 202    | 1000000 | 10001000 | 交通费类 | 长途差旅费   | 10003-8888    | 010         | -      | 4,058.00 | 财务已复核   |     |
|   |        |         |          |      |         |               |             |        |          |         |     |

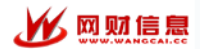

#### 3. 经费查询

经费查询包括个人经费查询、项目经费查询和部门经费查询

| 财务查询(试运行) | 首页   | 个人查询 ~ | 项目经费 ~ |        |
|-----------|------|--------|--------|--------|
| 个人约       | 圣费查询 | 项      | 目经费查询  | 部门经费查询 |
|           |      |        |        |        |

# 3.1 个人经费查询

个人查询显示的是项目负责人为自己的项目预算执行进度信息。 左边可以选择需要查看的部门,右边显示该部门下面的项目预算执 行情况

| 201 の点击附近の版<br>ローロング版                                    |                                                           | 学校配容的                 | 的科研经费   | ●上一级       |                  |         | 过滤出前外服改 | 化交为0的数据 | Willfaced Q | 更多转进, |
|----------------------------------------------------------|-----------------------------------------------------------|-----------------------|---------|------------|------------------|---------|---------|---------|-------------|-------|
| 》注二次(3)最終後<br>執行科研(2)構<br>3/488(2)科研(2)構<br>和(1)和2925(第一 | 0<br>(1)<br>(1)<br>(1)<br>(1)<br>(1)<br>(1)<br>(1)<br>(1) | 12-604                | M8 (56) | <b>R</b> ) | (96)             | × 35    | (%)     | 可用金額 (5 | rc)         |       |
| □// 100 9/0                                              | 8V17418                                                   | 年初寺園                  | 明日晚入    | 项目支出       | 1940.058         | INFERIO | 10.000  | 245.618 | NTRO-M      | 和中国支  |
| 考验二次5分配经费                                                | -1/8/11-                                                  | -                     | -       | 1001       | 1.0001000        | 0.00%   | 1007    | 1000    | instant.    | 1.00  |
| 学院学院-非教育灯                                                | 出产资/查···                                                  | 10000                 | 100     | 100/       | Manageria -      | 0.00%   | 1000    | 1000    | 1000000     | - 18  |
| :有打松学校配置                                                 | 0.000 - 0.000 AG-                                         | inter                 | 100     | 100        | 1000             | 0.00%   | 1997    | 101     | 100         |       |
|                                                          |                                                           | and the second        |         | 100        | A REAL PROPERTY. | 0.00%   | 1989    | 107     | 1.000       | - 10  |
|                                                          |                                                           |                       |         |            |                  |         |         |         |             |       |
|                                                          |                                                           | and the second second | 1000    | 100        | - and the second |         | -       | - 105   |             |       |

点击项目名称,可以查看该项目详细信息以及该项目当年的收支 明细

| 6                                     |      | 1,二轮清;                                      | 吉生产审核 一上一级         |            |                                    | 跨年收3                                                                                                    | 友明细查询           | 导出Excel            |
|---------------------------------------|------|---------------------------------------------|--------------------|------------|------------------------------------|----------------------------------------------------------------------------------------------------|-----------------|--------------------|
| 项目全称:                                 |      |                                             | 第二轮清洁生产审核)         | )          |                                    |                                                                                                    | 5               |                    |
| 部门名称:                                 |      | ·非教育厅科研经费                                   |                    |            |                                    |                                                                                                    |                 |                    |
| 年初余额:                                 |      | 当前余额:                                       | $\frown$           |            |                                    |                                                                                                    |                 |                    |
| 项目收入:                                 | i.   | 项目支出:                                       | 1.21%              | 32.6%      |                                    |                                                                                                    |                 |                    |
| 负责人:                                  |      | <b>允许超支:</b> 是                              | 执行进度               | 时间进度       |                                    |                                                                                                    |                 |                    |
| 43 1/2 -                              |      | <b>皇丕明细</b> · 丕                             |                    |            |                                    |                                                                                                    |                 |                    |
|                                       |      |                                             |                    |            |                                    |                                                                                                    |                 |                    |
| 50 /X.                                |      |                                             |                    |            | ● 借款                               | ない (1) なまま (1) なまま (1) a a a a a a a a a a a a a a a a a a a | 金額 🔹 1          | 可用余额               |
| 凭证日期                                  | 凭证编号 | x≥ 日 ₩3 ¥¥+ 日<br>摘要                         | 科目名称               | 收入         | <ul> <li>借款</li> <li>支出</li> </ul> | \$\$\$ ● 冻结<br>尒薇                                                                                                    | 金額 🔷 1<br>业务单号  | <b>可用余额</b><br>制单人 |
| 500 AC                                | 凭证编号 | 遊口 19 11 日<br>                              | 科目名称               | 收入         | 🥌 借款<br>支出                         | ☆余額 ● 冻结<br>佘薇                                                                                                    | <b>金额 •</b> 7   | <b>可用余額</b><br>制单人 |
| 朱证日期<br>2021-03-08                    | 凭证编号 | <b>放日 75 知</b> ・日<br>御愛<br>期初项目余额:          | 科目名称<br>项目支出(-办公费) | 收入         | ● 借款<br>支出                         | ☆余額 ● 冻结                                                                                                    | 注金额 ● 1<br>业务单号 | 制单人                |
| 免证日期<br>2021-03-08<br>2021-03         | 先证编号 | <b>加日 95 知・日</b><br>期初项目余額:<br>文用品<br>本月合计: | 科目名称<br>项目支出(-办公费) | ¥αλ        | ● 借款<br>支出                         | 余額 あ结<br>余額<br>()<br>()<br>()<br>()<br>()<br>()<br>()<br>()<br>()<br>()<br>()<br>()<br>()                                                                                                    | 金額 ● 1<br>业务单号  | 制单人                |
| 朱证日期<br>2021-03-08<br>2021-03<br>2021 | 先证编号 |                                             |                    | <b>κ</b> λ | ● 借款<br>支出                         |                                                                                                    | 金額 ● 1<br>业务单号  | 制单人                |

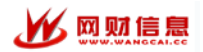

点击跨年收支明细查询,可以查看历年该项目所有的收支明细。

因 2024 年项目体系更换,跨年收支需要先切换到 2023 年及以前 年度再使用。

| 经费查询 - 《按部门 | 授权经费           |            |                  | 项目负责人    | 会计区间:  | 2021-01 - 2023-12 |            | Q捜索C刷        |
|-------------|----------------|------------|------------------|----------|--------|-------------------|------------|--------------|
|             | -to balance    | 10000      |                  |          |        | 数据更新时间:2024-0     | 4-28 00:36 | 打印   导出excel |
| 凭证日期        | 凭证编号-笔号        | 摘要         | 科目名称             | 预算控制数    | 执行数    | 余额                | 业务单号       | 制单人          |
|             |                | 期初项目余额:    |                  |          |        | 0.00              |            |              |
| 2021-12-14  | 100000000      | 下拔         | a reasonal       | 4,000.00 | 0.00   | 4,000.00          |            | 1000         |
| 2021-12     |                | 本月合计:      |                  | 4,000.00 | 0.00   | 4,000.00          |            |              |
| 2021        |                | 本年累计:      |                  | 4,000.00 | 0.00   | 4,000.00          |            |              |
| 2023        |                | 年初:        |                  |          |        | 4,000.00          |            |              |
| 2023-12-07  | or patients in | 100.008.00 | All for research | 0.00     | 561.00 | 3,439.00          |            | August .     |
| 2023-12     |                | 本月合计:      |                  | 0.00     | 561.00 | 3,439.00          |            |              |
| 2023        |                | 本年累计:      |                  | 0.00     | 561.00 | 3,439.00          |            |              |

#### 3.2项目经费查询

通过项目授权的按经费(项目)权限分配的用户进入查询,会显 示按项目授权经费该菜单。如果未授权的用户,该菜单则不会显 示。

| 首页 按项目授权经费 🗙         |                                                                                                    |         |            |         |      |          |          |         |           | •       |
|----------------------|----------------------------------------------------------------------------------------------------|---------|------------|---------|------|----------|----------|---------|-----------|---------|
| ▲ 部门 O点击刷新页面<br>C 4系 | lad - in the second second sec | 院-日常业务费 | ▲上一级       |         |      |          | 过滤当前余额及  | 收支为0的数据 | (B))Excel | Q更多筛选 ▼ |
| ₫ 5学院                | 项目预算执行进度预览                                                                                                    |         |            |         |      | 07. Jac  | 1 mm and |         |           |         |
| ■ 学院                 | 5.99% 32.6%<br>执行讲座 时间讲座                                                                                                    | 年初年     | ·狼 (元)     | 收入(元    | ý ×  | HH (JTC) | 可用尔额     | (元)     |           |         |
| 学院-日常业务费             | 00                                                                                                    |         |            |         |      |          | -        |         |           |         |
|                      | 部门/项目                                                                                                    |         |            |         |      |          |          |         |           | 其中借支    |
|                      | 1000 0000 <u>。与管理经费</u>                                                                                                    | 10000   | 1.000      | 1000    |      | 5.79%    | 100      | 100     | 1000      | 10002   |
|                      | · · · · · · · · · · · · · · · · · · ·                                                                                                    |         | 1.00000000 | - 10000 | 1000 | 4.38%    | 100      | 100     |           | 1000    |
|                      | 11110月11日日本                                                                                                    | 1.000   |            | 10000   | -    | 15.69%   | 100      | 1000    | 10        |         |
|                      |                                                                                                    |         |            |         |      |          |          |         |           |         |
|                      |                                                                                                    |         |            |         |      |          |          |         |           |         |
|                      |                                                                                                    |         |            |         |      |          |          |         |           |         |
|                      |                                                                                                    |         |            |         |      |          |          |         |           |         |
|                      |                                                                                                    |         |            |         |      |          |          |         |           |         |
|                      |                                                                                                    |         |            |         |      |          |          |         |           |         |
|                      | 合计:                                                                                                    |         | С          |         |      |          | 18       | 100     |           |         |

查询功能与个人查询经费一致,可查看个人查询介绍。

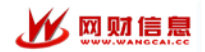

#### 3.3 部门经费查询

通过项目授权的按经费(部门)权限分配的用户进入查询,会显 示按部门授权经费该菜单。如果未授权的用户,该菜单则不会显 示。

| 1   | 首页 按项目授权经费 × 技                                  | 部门授权经费 × |                            |          |        |      |           |                   |           |         |               | -      |
|-----|-------------------------------------------------|----------|----------------------------|----------|--------|------|-----------|-------------------|-----------|---------|---------------|--------|
| 4 # | <b>B</b> Í")                                    | こ点击刷新页面  | 山 日常业务<br>项目预算执行进度预览       | 务费   ◆上一 | -级     |      |           | 5                 | 2 过滤当前余额及 | 收支为0的数据 | Nitificated Q | 更多筛选 🗸 |
| 0   |                                                 |          | 1.8%<br>执行进度 32.6%<br>时间进度 | 年初余      | 灝 (元)  | 收)   | (元)       | 支 出<br>Generation | (元)       | 可用余额(元  | 5)            |        |
| -   | C149.0.42 IB                                    |          | 部门/项目                      | 年初余額     | 项目收入   | 项目支出 | 当前余额      | 执行进度              | 超支金额      | 冻结金额    | 可用余額          | 其中借支   |
|     | -日尾亚男委                                          |          | 0001 / <u>基本业务与管理经表</u>    |          |        | 1000 |           | 1,68%             | 0.00      | 0.00    | 1000          |        |
|     | 基金                                              |          | 0002/ <u>田车壺</u>           | )        | 100000 | 100  | Million 1 | 0.00%             | 0.00      | 0.00    | 10000         | 0.00   |
| L I | 而目                                              | 1        | 0003 / <u>招待费</u>          | Vicente  | 1.000  | J    |           | 9.06%             | 0.00      | 0.00    | 10000         | 0.00   |
| 00  | 01-最本近的句質地包装<br>02-用手握<br>03-III侍费<br>04-IC卡招待费 |          | 合计:                        | 10,000   |        | 1000 |           |                   | 0.00      | 0.00    |               |        |

查询功能与个人查询经费一致,可查看个人查询介绍。

### 4. 微信公众号查询

关注微信公众号"湖南科技学院计划财务处",点击智慧财务-财务查询菜单,登录账号进入智慧财务首页。点击首页-财务查询即 可查询收入、报销款、项目经费等信息。

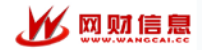

| <                                                                                                    | 湖南科技学院计划财务处                                                                                   | a y |
|----------------------------------------------------------------------------------------------------|-----------------------------------------------------------------------------------------------|-----|
|                                                                                                    | 3月29日上午10:19                                                                                  |     |
| ۲                                                                                                    | 你好,欢迎关注 husejcc!                                                                              |     |
|                                                                                                    | 4月5日上午10:45                                                                                   |     |
|                                                                                                    | 報行職号1910020929200233411<br>开产報行中國工商報行服務對限公司永州零務支行                                             |     |
|                                                                                                    | 名称-湖南科技学院工会委員会<br>租务21490000000-45141144<br>开户能行中国工具组行组改有限公司永州零級支行<br>银行联号1191022469202282104 |     |
|                                                                                                    | 名称:湖南科結學院基金会<br>配号15395004575661248X<br>丹戶銀行:中國工商銀行配約有限公司永州零級支行<br>銀行戰号:141002940420204859    |     |
|                                                                                                    |                                                                                               |     |
| 分耳                                                                                                    | 美图片                                                                                           |     |
| 分叫                                                                                                    | 复图片<br>周二 17:08                                                                               |     |
| 分                                                                                                    | <b>美图片</b><br>周二17:08                                                                         |     |
| 分叫                                                                                                    | 厚图片<br>周二17:08<br>□签批                                                                         |     |
| 分<br>刊<br>3<br>3<br>4<br>3<br>4<br>3<br>4<br>3<br>4<br>3<br>4<br>5<br>4<br>5<br>4<br>5<br>5<br>7<br>5<br>7<br>5<br>7<br>5<br>5<br>5<br>5<br>5<br>5<br>5<br>5 | 算图片<br>周二 17:08<br>上签批<br>长跟踪                                                                 |     |
| 分<br>1<br>3<br>3<br>4<br>3<br>4<br>3<br>5<br>3<br>5<br>3<br>5<br>5<br>5<br>5<br>5<br>5<br>5<br>5<br>5<br>5                                                   | 算图片<br>周二 17.08<br>上签批<br>长跟踪<br>子查询                                                          |     |
| 分<br>3<br>3<br>3<br>3<br>3<br>3<br>3<br>3<br>3<br>3<br>3<br>3<br>3<br>3<br>3<br>3<br>3<br>3<br>3                                                             |                                                                                               |     |

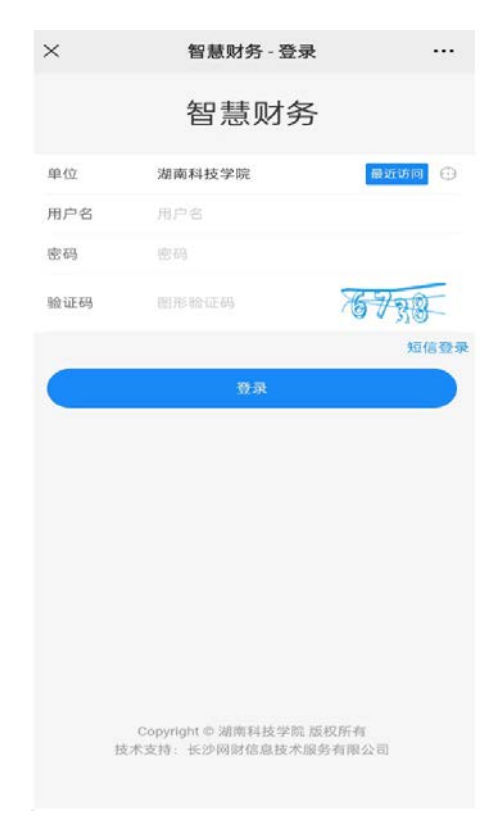

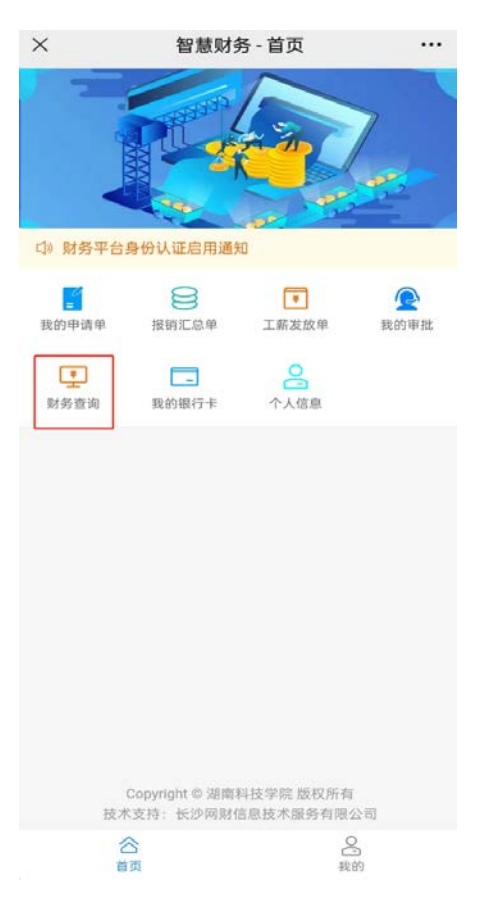

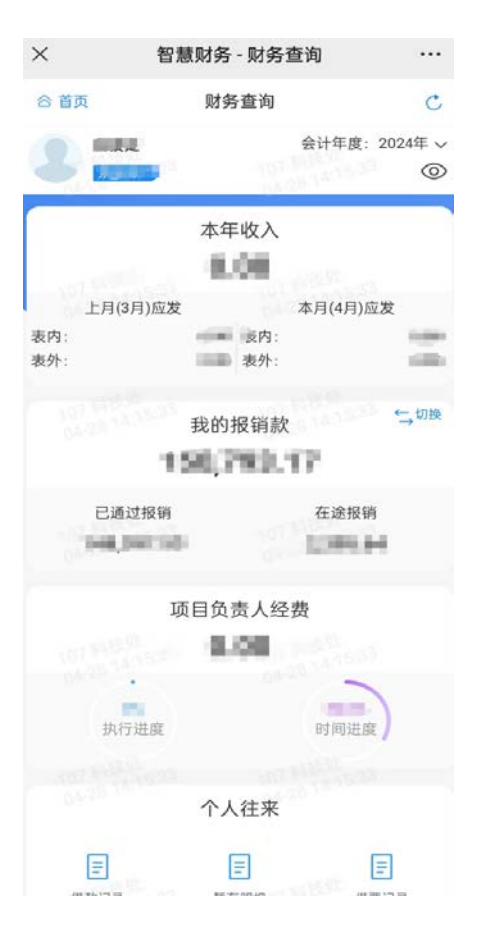